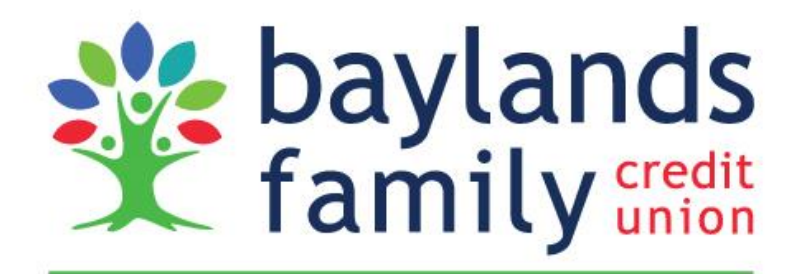

Helping families live better lives.

# **MERGER GUIDE**

We're excited that you are becoming a member of Baylands Family Credit Union. Please use this booklet to help guide you through the merger activities as Spruance Cellophane Credit Union becomes Baylands.

# www.baylandsfcu.org

(Toll-Free) # 888-843-2520

IMPORTANT DATES AND CRITICAL INFORMATION

| September 27 | Last day for Spruance members to download copies of their statements.                                                                                                    |
|--------------|----------------------------------------------------------------------------------------------------|
| September 28 | <ul> <li>System and Branch Conversions Begin</li> <li>Spruance branch office will close at 4 PM</li> <li>Online Banking will be taken out of service at 4 PM</li> <li>Phone Teller will be taken out of service at 4 PM</li> <li>Credit and Debit Cards will continue to function through<br/>September 30. Spruance cards will be deactivated on<br/>October 1.</li> </ul>                                                                                                    |
| October 1    | <ul> <li>Merger Complete <ul> <li>Your new Baylands account will be active. Be sure to see the checklist on the following pages which walks you through the steps to fully activate your new services.</li> </ul> </li> <li>Online Banking <ul> <li>You may log in to your new Baylands Family CU account via desktop, tablets or smartphone.</li> <li>Your Spruance transaction history will no longer be available.</li> </ul> </li> <li>Branch Access <ul> <li>Baylands Chesterfield Branch (formerly Spruance Cellophane CU) will open at 12 PM. For a complete list of all Baylands locations, please visit our website at www.baylandsfcu.org.</li> </ul> </li> <li>Debit Cards <ul> <li>Baylands debit cards were mailed to you and should have arrived mid-to-late September. On October 1, Spruance debit cards will no longer work. Please activate and begin using your new Baylands debit card.</li> </ul> </li> </ul> |
|              | Baylands credit cards were mailed to you and should have                                                                                                    |

| arrived mid-to-late September. On October 1, Spruance       |
|-------------------------------------------------------------|
| credit cards will no longer work. Please activate and begin |
| using your new Baylands credit card.                        |

# **MERGER CHECKLIST**

Please use the following checklist to ensure a smooth transition into using your new Baylands accounts:

#### Monday, October 1

#### Activate Debit Cards

- Your new Baylands debit card(s) and PIN(s) will arrive separately in the mail in midto-late September. Keep them safe and continue to use your Spruance cards and PINs until October 1. You will get a new card number.
- O Activate your new Baylands **debit card on October 1** by calling 1-866-985-2273.
- O Update online and automated recurring payments that use your debit card.
- O Destroy your old Spruance debit card. Your old card will stop working on October 1, even if you have not yet activated your new card.

#### Set Up Online Banking

 $\bigcirc$ 

#### Set Up Online Banking

- Visit baylandsfcu.org From the Home Page, enter your User ID (your new Baylands primary account number), and click Login.
- You will be prompted to enter a Password. For the initial login, the password will be the last 4 digits of the primary account holder's social security number.

For security purposes, you will be asked to create a new password. Please pay special attention to the new password requirements (number of characters, upper/lower case, etc).

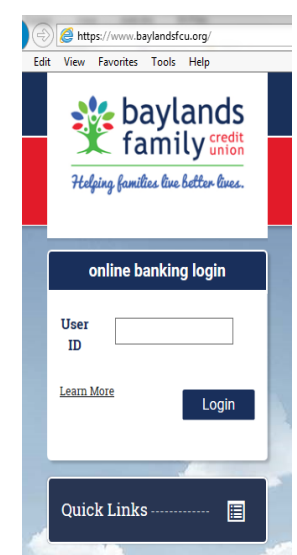

- Select a Security Image. Once selected, please enter a name or caption associated to the image. The name or caption you select does not have to match the image (ex/ Picture of rocking horse could be captioned Toy Maker). Select something you can easily remember. The Security Image and Caption appears each time you login, serves as a visual security feature, and is a way for you to verify that you are logged into a legitimate Baylands system.
- Set up (3) Security Questions which will be used as an added means of verification when logging in. Note Answers are case sensitive.
  - Ex/ Question: What is your favorite credit union? Answer: Baylands

If you select "Baylands" as your answer but later type "baylands" as a response, it would be considered a non-match.

Once logged in, you will have access to view your personal accounts. If you are a joint owner on an account that is not visible on screen, please call us and we will be happy to assist.

# O Set Up Transfers

- Click the Transfer Funds icon to begin. Use the tools here to set up one-time or recurring transfers between your Baylands accounts. This is an ideal way to make payments to your Baylands loans, or to automate savings.
- Please note your scheduled transfers will not automatically transfer over from Spruance.

## ○ Set Up Bill Pay

- Click on the "Pay Bills" link to begin. An alert will be sent to Baylands indicating that you are requesting to use the Bill Pay service.
- Please allow 24-48 hours to process your request & complete enrollment.
- Once activation is complete, you may begin using the service, set up payees and schedule both new and recurring payments.

# O Set Up Alerts

 From the Online Banking Main Menu, click the Preferences link, then the E-Alerts tab. From here, you can add and edit a variety of email alerts that will help you monitor your account activity.

## O Enroll in e-Docs

Your final Spruance statement will be mailed to you via regular mail to your home address. Baylands charges a monthly paper statement fee of \$2.50. Please enroll in e-Documents to receive electronic statements free of charge. For a complete list of fees, please refer to Baylands Rate and Fee Schedule.

- From the Online Banking Main Menu, click the e-Documents link to register for e-Docs. Here, you'll be able to view your monthly statements, important notices, tax forms and other documents quickly and securely within Online Banking. We'll notify you by email whenever a new e-Doc is available.
- Select the link for "Terms and Conditions". A new window or tab will open that contains the document text (PDF file). Read the contents, and locate the Unique Code listed at the conclusion of the text.

Note: Once you identify the Unique Code, do not hit the "back" button on your browser menu. Simply select the Instructions Tab where you will enter the code.

- Enter the Unique Code where prompted.
- Click the button for "I Agree to eDocuments Terms and Conditions."
- You are now set up for e-Documents.

The next time Baylands statements are generated, you will receive a final paper statement via regular mail at no fee, <u>and</u> you will receive an electronic notification that your statements are available for viewing. Login to Online Banking and select E-Documents to view.

#### O Download our Mobile App

- Baylands smartphone app is available for iPhone<sup>™</sup> or Android<sup>™</sup>. Search the App store for Baylands FCU. After downloading the Baylands app from the store, you may log in with your Online Banking credentials.
- Mobile Deposit allows you to deposit checks using your mobile device simply by taking a picture of the check. To activate Mobile Deposit, please contact a CU Representative for assistance.
- Text banking is also available. Please reference our I-Mobile Text Banking Guide located on the website. From the home page, simply click "Manage" and "Mobile Access" to find this handy reference.

Baylands will provide on-site support at the Chesterfield office in the weeks following conversion.

# Order New Checks

Your old Spruance checks will continue to work until <u>December 31, 2018</u>. We recommend that you order new Baylands checks at your earliest convenience. Baylands check order requests will be accepted beginning October 1.

- To order new checks, please call 888-843-2520 or go to your nearest Baylands branch.
- Golden Benefits members (age 55 and over) are eligible to receive two (2) free boxes of Baylands checks annually at no cost. Members may only order one box at a time with a maximum of two per year. Additional checks may be purchased at the member's expense.

## O Activate Credit Cards

- Your new credit card(s) and Personal Identification Numbers (PIN) will arrive in separate mailings in mid-to-late September. Keep them safe and continue to use your Spruance cards until October 1. You will get a new card number.
- Activate your new credit card on October 1 by calling 1-800-543-5073.
- $\circ$  Update online and automated recurring payments that use your credit card.
- Update the credit card payment mailing address to: Baylands Family Credit Union, P O Box 4519, Carol Stream, IL 60197-4519. You may also access EZ Card Info via Online Banking once enrollment is complete.
- Destroy your old Spruance credit card. Your old card will stop working on
   October 1 even if you have not yet activated your new card.

Baylands offers a Gold VISA card with a fixed interest rate as low as 8.90%. In addition, we offer a Platinum VISA with ScoreCard Rewards<sup>M</sup>. If you are interested in applying for one of these cards, please contact a Financial Services Specialist for further assistance.

# ACCOUNT CHANGES

#### **Account Numbers**

We have made our best efforts to provide members with a similar account number. Your new Baylands account number is determined as follows:

| Spruance 2-digit account number | Ex/ 12       | is now      | 10000012         |
|---------------------------------|--------------|-------------|------------------|
| Spruance 3-digit account number | Ex/ 123      | is now      | 10000123         |
| Spruance 4-digit account number | Ex/ 1234     | is now      | 10001234         |
| Spruance 5-digit account number | Ex/ 12345    | is now      | 10012345         |
| Spruance 6-digit account number | Ex/ 123456   | is now      | 10123456         |
| Spruance 7-digit account number | Ex/ 1234567  | is now      | 11234567         |
| Spruance 8-digit account number | Ex/ 12345678 | remains the | same. No change. |

## **Account Types**

All Spruance accounts will convert to a corresponding Baylands account. The table below highlights the account types that will have a new name:

| Spruance Account Type | Baylands Account Type           |  |  |  |
|-----------------------|---------------------------------|--|--|--|
| Savings               |                                 |  |  |  |
| Share Account         | Prime Share Account             |  |  |  |
| Christmas Club        | Secondary Share                 |  |  |  |
| Club 1                | Secondary Share                 |  |  |  |
| Club 2                | Secondary Share                 |  |  |  |
| IRA Shares            | Traditional IRA Share           |  |  |  |
| Checking              |                                 |  |  |  |
| Drafts                | Share Draft Account             |  |  |  |
| Credit Cards          |                                 |  |  |  |
| Credit Card           | VISA Classic                    |  |  |  |
| Other Loans           |                                 |  |  |  |
| Signature             | Personal                        |  |  |  |
| Comaker               | Personal                        |  |  |  |
| Motorcycle            | Misc Title Secured              |  |  |  |
| Line of Credit        | Overdraft Protection (Spruance) |  |  |  |

- All other deposit and loan account types have the same or very similar names to those which you are already accustomed.
- $\circ~$  If you have a Spruance Share Certificate, your new Baylands Share Certificate will have the same maturity date.

# Making Payments to Baylands

#### Payment Options

- Set up Direct Deposit to your new Baylands savings or checking account and transfer payments via Online Banking or Baylands Mobile App.
- Drop off payment in person at one of our convenient Baylands Branch locations or a Credit Union Service Center. A complete listing of locations is available at <a href="http://www.baylandsfcu.org">www.baylandsfcu.org</a>.
- Mail a check or Money Order payable to Baylands Family Credit Union to:

| <u>Credit Card payments only:</u> | 4 |
|-----------------------------------|---|
| Baylands Family Credit Union      |   |
| P O Box 4519                      |   |
| Carol Stream, IL 60197-4519       | , |

<u>All other loan payments</u>: Baylands Family Credit Union P O Box 392 West Point, VA 23181-0392

Note: Baylands issues payment booklets if requested by the member.

# IMPORTANT:

Please do not send regular loan or credit card payments to Baylands prior to October 1. This will delay your account being credited properly.

- Monthly electronic funds transfer from your Financial Institution. Requires signed ACH origination form and voided check.
- Bill Payment login online through your financial institution and add Baylands as a payee. Be sure to reference your loan number for proper credit.
- Call us at 804-843-2520 and make payment over-the-phone with a VISA Debit card. Please be advised there is a \$5.00 convenience fee for this method.

For information or assistance on any of these available options, please call us at: 804-843-2520 (opt 3).

# MISCELLANEOUS MEMBER IMPACT

#### Direct Deposit and Automated Payments

- Your incoming ACH and direct deposits will continue to work. However, we recommend updating automated deposits and payments with Baylands information.
- Baylands Routing Number is: 251483340.
- Should you have any questions related to set-up for incoming payments, direct deposit or automated payments, please call us toll-free at 888-843-2520.

#### **Telephone Banking**

- You have been automatically enrolled in Phone Teller, our audio-response system that lets you access your Baylands account from any touch-tone telephone.
- Call toll-free 888-843-2520 option 4 or direct to 804-843-2490 to begin. The first time you call, you will need your Baylands base account number, last 4 of the primary account holder's social security or tax ID number, and you will be prompted to establish a security code.

| Phone Teller Menu<br>to access your account<br>press 1<br>for rate information<br>press 2                                                                                                    | Once logged in, please select<br>from the following options:<br>Summary Information (Balance)<br>Draft (Checking) Balance<br>Share Balance                                                                           | 1<br>2                | Activity Information<br>Most recent Transactions<br>Most recent Deposit/Payment<br>Most recent Withdrawal/Advance<br>Most recent Drafts Cleared<br>Most recent Debit Card Transacti<br>Inquire on a Specific Draft Numb                                                                                                    | 1<br>2<br>3<br>4<br>ons 5<br>er 6 | Share Rates (Prime, Clubs, IRA) 1<br>Loan & Mortgage Rates Call<br>Share Certificate Rates 3<br>IRA Certificate Rates 4<br>To repeat these Options 8<br>To return to the Main Menu 9                                                                                                    |
|----------------------------------------------------------------------------------------------------|----------------------------------------------------------------------------------------------------|-----------------------|----------------------------------------------------------------------------------------------------|-----------------------------------|----------------------------------------------------------------------------------------------------|
| Login Information<br>1. Enter your Member Account<br>Number followed by # key<br>2. Enter your personal                                                                                                    | Loan Balance<br>IRA Balance<br>Certificate Balance<br>To repeat Summary Options<br>To return to the Summary Menu                                                                                                    | 3<br>4<br>5<br>8<br>9 | To repeat Activity Options<br>To return to the Activity Menu<br>Withdrawal/Transfers                                                                                                    | 8<br>9                            | 6 Change Your PIN<br>(Personal Identification Number)                                                                                                    |
| <ol> <li>identification number (PIN)<br/>followed by the # key. First<br/>time users should enter the<br/>last four digits of the primary<br/>account holder's social<br/>security number.</li> <li>New users will be prompted<br/>to change PIN (select<br/>new 4-character PIN)</li> </ol> | 2 Detail Information<br>Balance, Last deposit/payment, Am<br>Available for Withdrawal/Advance,<br>Last Dividend, Interest/Dividend YT<br>Interest/Dividend last year, Payoff<br>amount, Maturity Date, Interest Rate | t.<br>D,<br>e)        | Withdrawal<br>Transfer/Loan Advance<br>To repeat these Options<br>To return to the Main Menu<br>Weight State State | 1<br>2<br>8<br>9                  | <ul> <li>HELPFUL HINTS</li> <li>(1) Select a PIN you can easily memorize; try not to write it down.</li> <li>(2) Know your account numbers and sub-account numbers as they are shown on your statements.</li> <li>(3) Listen to the instructions carefully and follow them exactly.</li> <li>(4) You may only perform transactions on your account. Neither transactions on inquiries may be performed on other accounts.</li> <li>(5) Pound key = # Star key = *</li> </ul> |

## Other Useful Information

- ✓ In addition to Baylands branch offices, you'll gain access to more than 4000 credit union service centers and 30,000 surcharge-free ATMS nationwide. Visit <u>www.baylandsfcu.org/about-us/locations</u> to learn more.
- Connect with us on Facebook to get the latest Baylands news and enjoy the financial tips and other shared information: facebook.com/baylandsfcu